# Documentation Technique E5 – Zabbix et le SNMPv3

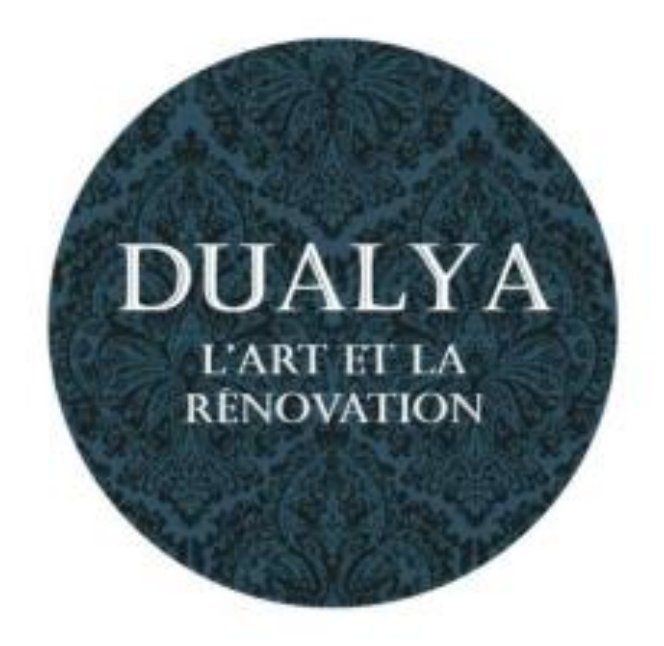

### SOMMAIRE

| 1) Contexte                                         | 3 |
|-----------------------------------------------------|---|
| 2) But du projet                                    | 3 |
| 3) Topologie physique                               | 4 |
| 4) Configuration des périphériques et système       | 4 |
| 5) Adressage IP                                     | 5 |
| Tableau d'adressage IP                              | 5 |
| Identification des VLANs                            | 6 |
| Nommage et adressage Serveur et équipements réseaux | 7 |
| 6) Mise en place                                    | 8 |
| 6.1 Serveur Zabbix                                  | 8 |
| 6.2 SNMPv3 sur les équipements réseaux              |   |
| 7) Test clients                                     |   |
| 7.1 Zabbix                                          |   |
| 8) Solution d'amélioration continue                 |   |
| 9) Conclusion                                       |   |
| Annexes                                             |   |
| Annexe 1                                            |   |
| Annexe 2                                            |   |

#### 1) Contexte

La société Dualya est une entreprise de restauration de meuble ancien qui a une infrastructure réseau composée de 2 serveurs bares-metals, avec 12 services dessus. Elle a fait appel à plusieurs intervenants extérieurs pour l'installation de son infrastructure réseau.

#### 2) But du projet

Le projet a pour but de mettre en place et de configurer un serveur de supervision du parc informatique et de son réseau en utilisant « Zabbix », ce qui permettra à l'équipe informatique d'avoir un œil sur les serveurs et les équipements réseaux depuis un serveur qui centralise les informations.

3) Topologie physique

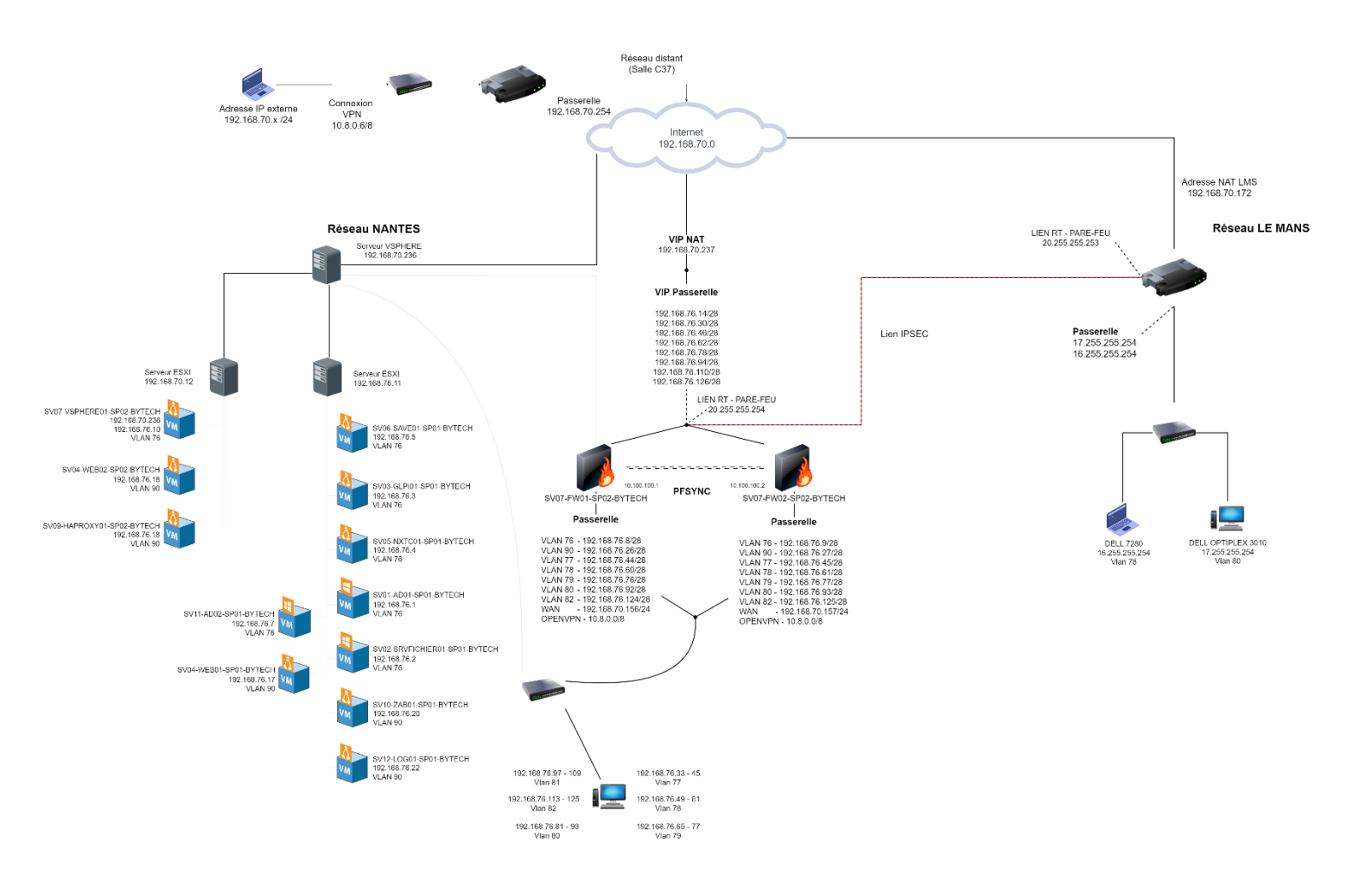

#### 4) Configuration des périphériques et système

| Serveur/PC             | Caractéristiques    |
|------------------------|---------------------|
| SV10-ZAB01-SP01-BYTECH | 2CPU, 4GO RAM, 40GO |

#### 5) Adressage IP

#### Tableau d'adressage IP

Les adresses IP qui sont disponibles pour chaque VLANs sont :

| Nantes        | Réseau            | Adresses client                 | Passerelle     |
|---------------|-------------------|---------------------------------|----------------|
| Direction     | 192.168.76.32/28  | 192.168.76.33 - 192.168.76.45   | 192.168.76.46  |
| Administratif | 192.168.76.48/28  | 192.168.76.49 - 192.168.76.61   | 192.168.76.62  |
| Communication | 192.168.76.64/28  | 192.168.76.65 - 192.168.76.77   | 192.168.76.78  |
| Production    | 192.168.76.80/28  | 192.168.76.81 - 192.168.76.93   | 192.168.76.94  |
| Informatique  | 192.168.76.96/28  | 192.168.76.97 - 192.168.76.109  | 192.168.76.110 |
| Développement | 192.168.76.112/28 | 192.168.76.113 - 192.168.76.125 | 192.168.76.126 |
| DMZ           | 192.168.76.16/28  | 192.168.76.17 - 192.168.76.29   | 192.168.76.30  |
| Serveurs      | 192.168.76.0/28   | 192.168.76.1 - 192.168.76.13    | 192.168.76.14  |

| Le Mans       | Réseau     | Adresses client           | Passerelle     |
|---------------|------------|---------------------------|----------------|
| Administratif | 16.0.0.0/8 | 16.0.0.1 - 16.255.255.253 | 16.255.255.254 |
| Production    | 17.0.0.0/8 | 17.0.0.1 - 17.255.255.253 | 17.255.255.254 |

#### Identification des VLANs

Les VLANs sont attribués de la façon suivante :

| Nom Vlan      | ID Vlan |
|---------------|---------|
| Direction     | 77      |
| Administratif | 78      |
| Communication | 79      |
| Production    | 80      |
| Informatique  | 81      |
| Développement | 82      |
| DMZ           | 90      |
| Serveurs      | 76      |

Nommage et adressage Serveur et équipements réseaux

Les serveurs et les équipement réseaux auront leurs adressages de la façon suivante :

| Nom de l'équipement             | Adresse IP            | Masque de sous-<br>réseau | Passerelle     |
|---------------------------------|-----------------------|---------------------------|----------------|
| SV10-ZAB01-SP01-BYTECH          | 192.168.76.20 /28     | 255.255.255.240 /28       | 192.168.76.32  |
| SP01-ROUTER01-BYTECH<br>GI0/0/0 | 20.255.255.253 /8     | 255.0.0.0 /8              | 20.255.255.254 |
| SP01-ROUTER01-BYTECH<br>GI0/0/1 | 17.255.255.254 /8     | 255.0.0.0 /8              | 20.255.255.253 |
| SWP01-C37-BYTECH                | SSH<br>192.168.76.250 | 255.255.255.240 /28       | 192.168.76.254 |
| SWP02-C37-BYTECH                | 17.255.255.253        | 255.0.0.0 /8              | 17.255.225.254 |

#### 6) Mise en place

#### 6.1 Serveur Zabbix

Dans un premier temps nous mettons en place un serveur Ubuntu 22.04 avec 4GO de RAM et 32G de mémoire et 2 CPU Nous la mettons dans le VLAN 90 afin que soit présente dans le Vlan spécifique au serveur

Une fois la machine créer nous pouvons la mettre en IP statique dans notre cas nous l'avons mis en 192.168.76.20/24

Ensuite on installe LAMP et enfin on peut commencer à installer Zabbix sur notre machine,

wget https://repo.zabbix.com/zabbix/6.4/ubuntu/pool/main/z/zabbixrelease/zabbix-release 6.4-1+ubuntu22.04 all.deb

Ce Wget va nous permettre de télécharger et d'installer les différent paquet Zabbix

#### sudo dpkg -i zabbix-release 6.4-1+ubuntu22.04 all.deb

Avec cette commande nous allons installer le paquet, Ubuntu, de Zabbix, puis on fait un apt update afin de mettre tous les paquets à jours.

Par la suite, on installe le paquet « <u>zabbix-server-mysql</u> », pour que zabbix serveur fonctionne avec le paquet mysql, « <u>zabbix-frontend</u> » pour avoir une interface de Zabbix, « <u>zabbix-</u> <u>apache-conf</u> », pour qu'il installe et configure sa configuration par le paquet apache et enfin « <u>zabbix-agent</u> » pour installer l'agent.

Sudo apt install zabbix-server-mysql zabbix-frontend-php zabbix-apache-conf zabbix-sql-scripts zabbix-agent

Ont créé ensuite un database mysql et on rentre les configurations suivantes qui vont nous permettre d'accéder à l'interface web du serveur.

```
mysql> create database zabbix character set utf8mb4 collate
utf8mb4_bin;
mysql> create user 'zabbix'@'localhost' identified by
'o7fdCWA7*B/w';
mysql> grant all privileges on zabbix.* to 'zabbix'@'lo-
calhost';
mysql> set global log_bin_trust_function_creators = 1;
mysql> quit;
```

Ensuite on importe le script de création de bases de données dans une autres base de données afin de préparer l'installation de Zabbix.

```
zcat /usr/share/zabbix-sql-scripts/mysql/server.sql.gz | mysql
--default-character-set=utf8mb4 -uzabbix -p zabbix
```

Puis on se connecter à une instance de MySQL en tant qu'utilisateur "root", désactiver la sécurité de la journalisation binaire lors de la création de fonctions ou procédures stockées dans MySQL, puis quitter l'interface de ligne de commande de MySQL.

```
mysql -uroot -p
> set global log_bin_trust_function_creators = 0;
> quit;
```

Puis pour finir on configure le mot de passe de la data base de Zabbix

#### DBPassword=o7fdCWA7\*B/w

On redémarre les différents services Zabbix et avec la bonne ip, on arrive sur la page web de connexions Zabbix.

Ensuite nous avons juste à suivre la procédure que nous donne zabbix.

#### ZABBIX

Welcome Check of pre-requisites Configure DB connection Zabbix server details Pre-installation summary Install

|                                  | Current value | Required |    |
|----------------------------------|---------------|----------|----|
| PHP version                      | 7.4.3         | 7.2.0    | OK |
| PHP option "memory_limit"        | 128M          | 128M     | OK |
| PHP option "post_max_size"       | 16M           | 16M      | OK |
| PHP option "upload_max_filesize" | 2M            | 2M       | OK |
| PHP option "max_execution_time"  | 300           | 300      | OK |
| PHP option "max_input_time*      | 300           | 300      | OK |
| PHP option "date.timezone"       | Europe/Riga   |          | OK |
| PHP databases support            | MySQL OF      |          | OK |
| PHP bcmath                       | on            |          | OK |
| PHP mbstring                     | on            |          | OK |

Licensed under GPL v2

Configure DB connection

#### ZABBIX

Please create database manually, and set the configuration parameters for connection to this database. Press "Next step" button when done.

| Welcome                                                                                | _                 |                                                    |                                       |                              |
|----------------------------------------------------------------------------------------|-------------------|----------------------------------------------------|---------------------------------------|------------------------------|
| Check of pre-requisites                                                                | Database type My  | SQL 🗸                                              |                                       |                              |
| Configure DB connection                                                                | Database host loo | alhost                                             |                                       |                              |
| Zabbix server details                                                                  | Database port 0   |                                                    | 0 - use default port                  |                              |
| Install                                                                                | Database name za  | bbix                                               |                                       |                              |
|                                                                                        |                   |                                                    |                                       |                              |
|                                                                                        | User Za           | DDIX                                               |                                       |                              |
|                                                                                        | Password ····     |                                                    |                                       |                              |
|                                                                                        | TLS encryption    |                                                    |                                       |                              |
|                                                                                        |                   |                                                    |                                       |                              |
|                                                                                        |                   |                                                    |                                       |                              |
|                                                                                        |                   |                                                    |                                       |                              |
|                                                                                        |                   |                                                    |                                       | Back Next step               |
|                                                                                        |                   |                                                    |                                       |                              |
|                                                                                        |                   | langed under CDL                                   |                                       |                              |
|                                                                                        |                   | densed under GFL V                                 |                                       |                              |
| Welcome<br>Check of pre-requisites<br>Configure DB connection<br>Zabbix server details | Database port     | ation parameters.<br>MySQL<br>localhost<br>default | rs, ir air is correct, press. Next si | ep outton, or back button to |
| Pre-installation summary                                                               | Database name     | zabbix                                             |                                       |                              |
| Install                                                                                | Database user     | zabbix                                             |                                       |                              |
|                                                                                        | Database passw    | ord                                                |                                       |                              |
|                                                                                        | TLS encryption    | false                                              |                                       |                              |
|                                                                                        | Zabbix server     | localhost                                          |                                       |                              |
|                                                                                        | Zabbix server po  | rt 10051                                           |                                       |                              |
|                                                                                        | Zabbix server na  | me                                                 |                                       |                              |
|                                                                                        |                   |                                                    |                                       |                              |
|                                                                                        |                   |                                                    |                                       | Rack Next etco               |
|                                                                                        |                   |                                                    |                                       |                              |
|                                                                                        |                   |                                                    |                                       | Dack                         |
|                                                                                        |                   |                                                    |                                       | Daux Next Step               |

Dans notre cas les identifiant vont être Admin / zabbix.

On peut ensuite se connecter et on peut voir que l'interface web réagi bien avec le serveur

|                                      | Giobal view                                            |                      |                        |                     |                        |                | Edit Sachboard                       |
|--------------------------------------|--------------------------------------------------------|----------------------|------------------------|---------------------|------------------------|----------------|--------------------------------------|
| <b>A</b>                             | Al deridoards / Gubal vire                             |                      |                        |                     |                        |                |                                      |
| Monitoring -                         | System Information                                     |                      |                        |                     |                        |                |                                      |
| Destboard                            | Pastole                                                | Value: Destatia      | 2                      | 0                   | 0                      | 2              |                                      |
| Problems                             | Zatitix server is running                              | Yes localhost \$5051 | Available              | Not involvene .     | (Jeknewn               | Total          | 111                                  |
| Hom                                  | Number of Nosts<br>(enabled/dsabled/templates)         | 147 2202145          |                        |                     |                        |                |                                      |
| Overview<br>Latent data              | Number of items (enabled/disabledinot<br>mapping)      | 234 2257970          |                        |                     |                        |                |                                      |
| Sevens                               | Number of triggers (enabled/disabled<br>(protriew/ok)) | so socolares         | 0<br>Dasmer            | 0 0<br>High Average | 1 0<br>wareng entomain | Not classified | 113                                  |
| Mage                                 | Number of users (online)                               | 3 1                  | Acres 14               |                     |                        |                |                                      |
| Decovery                             | Bushieses                                              |                      |                        |                     |                        |                | Encountry many                       |
| Services                             | Process                                                |                      | Burning , Salarita     |                     | 2000 No. 10            |                | Pavourite maps                       |
| Reports -<br>Configuration -         | 1246.00 - Second U                                     | bartu Sever          | Cost space is the Used | 80%)                | tin tea No 2           |                |                                      |
| Administration •                     |                                                        |                      |                        |                     |                        |                |                                      |
| Administration •<br>Busport<br>Share |                                                        |                      |                        |                     |                        |                | Favourite graphs<br>No graphs added  |
| Administration -                     |                                                        |                      |                        |                     |                        |                | Favourite graphs<br>Per graphs added |

Ensuite pour Synchroniser nos serveurs avec le Zabbix, nous avons des configurations à faire des deux cotée.

Du côté de Zabbix nous avons juste à configurer avec le nom de la machine, l'OS, et nous attribuons un groupe a la machine clients et IP du serveur ou l'agent a été installer.

| Nouvel hôte            |                                                 |              |       |             | ? X     |
|------------------------|-------------------------------------------------|--------------|-------|-------------|---------|
| Hôte IPMI Tags         |                                                 |              |       |             |         |
| * Nom de l'hôte        | SV01-AD01-SP01                                  |              |       |             |         |
| Nom visible            | SV01-AD01-SP01                                  |              |       |             |         |
| Modèles                | Windows by Zabbix agent ×                       | Sélectionner |       |             |         |
|                        | taper ici pour rechercher                       |              |       |             |         |
| * Groupes d'hôtes      | Virtual machines ×<br>taper ici pour rechercher | Sélectionner |       |             |         |
| Interfaces             |                                                 |              |       |             |         |
|                        | Agent 192.68.76.1                               | IP DNS       | 10050 |             |         |
|                        | Ajouter                                         |              |       |             |         |
| Description            |                                                 |              |       |             |         |
|                        |                                                 |              |       |             |         |
|                        |                                                 |              |       |             |         |
|                        |                                                 |              |       |             |         |
| Surveillé via le proxy | (pas de proxy) V                                |              |       |             |         |
| Activé                 |                                                 |              |       |             |         |
|                        |                                                 |              |       | <br>Aiouter | Annuler |
|                        |                                                 |              |       |             |         |

Pour le côté des serveur linux,

Nous avons juste à installer l'agent Zabbix.

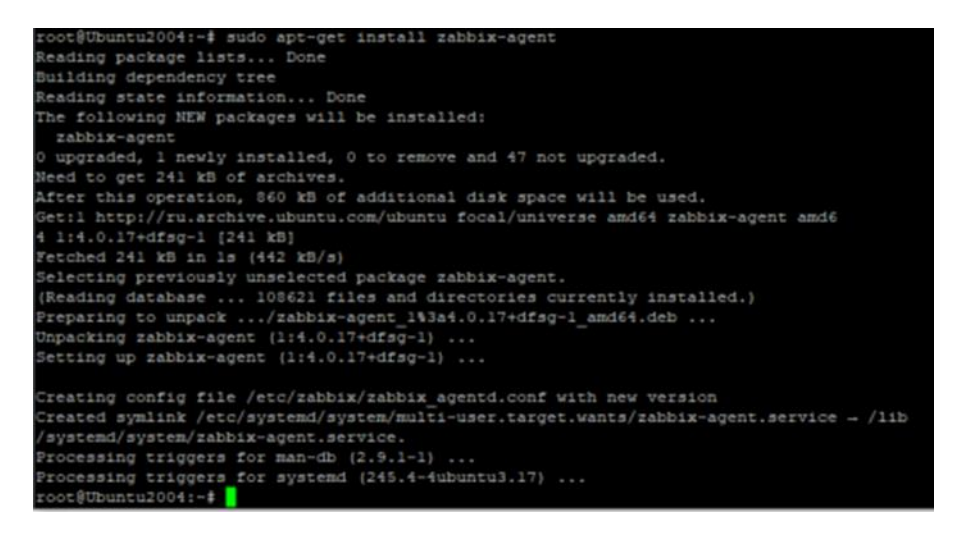

Puis changer dans le fichier /etc/zabbix/zabbix\_agentd.conf.

| \$\$\$ Option: Hostname                                                         |  |
|---------------------------------------------------------------------------------|--|
| # Unique, case sensitive hostname.                                              |  |
| Required for active checks and must match hostname as configured on the server. |  |
| Value is acquired from HostnameItem if undefined.                               |  |
| 8                                                                               |  |
| # Mandatory: no                                                                 |  |
| <pre># Default:</pre>                                                           |  |
| Hostname-                                                                       |  |

Dans Hostname mettre le nom de la machine clients.

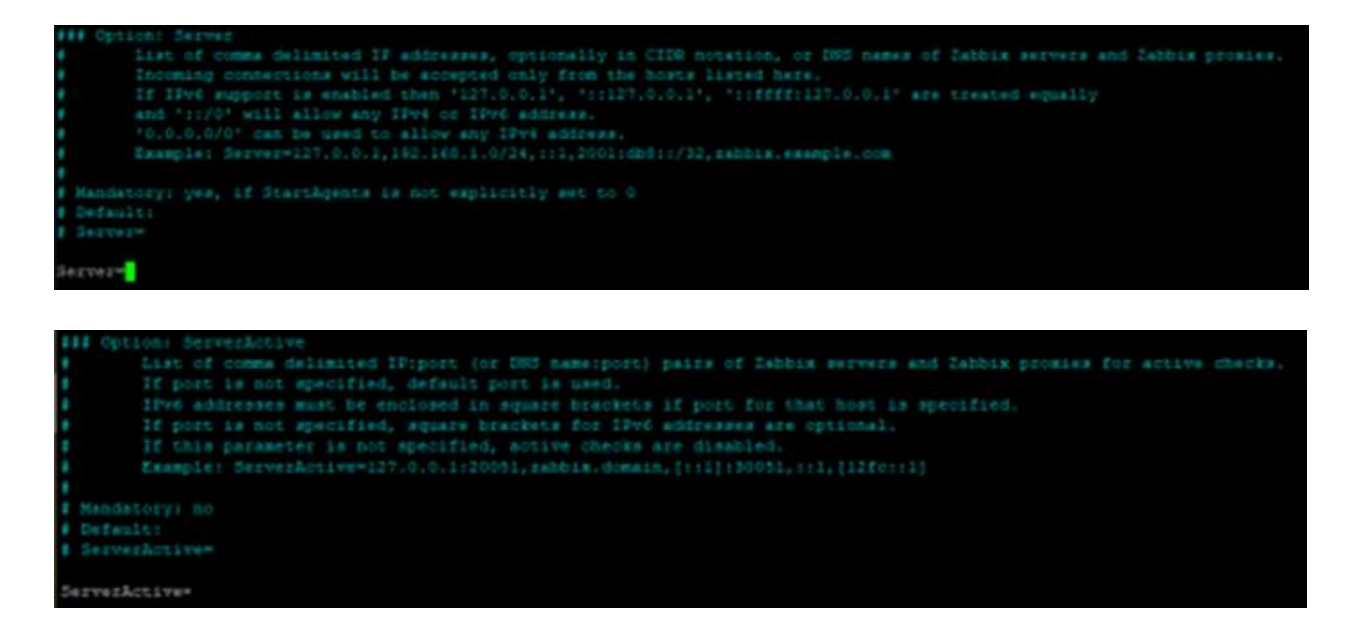

Et dans les deux répertoire server et ServerActive ont met l'ip du serveur Zabbix.

Pour le côté de Windows :

Aller sur notre machine et installer le paquet agent (et non agent 2 !)

https://www.zabbix.com/download\_agents

Au moment de l'installation il faut suivre ce que préconise l'installateur de l'agent Zabbix.

| Host name:                            | HG03                           |  |
|---------------------------------------|--------------------------------|--|
| Zabbix server IP/DNS:                 | 192. 168. 1. 10                |  |
| Agent listen port:                    | 10050                          |  |
| Server or Proxy for<br>active checks: | 192.168.1.10                   |  |
|                                       | Enable PSK                     |  |
|                                       | Add agent location to the PATH |  |

Les serveurs remontent sur le serveur zabbix après l'installation de l'agent sur les postes

clients :

| Nom 🔺                    |                     |     |                                      |  |  | Web |
|--------------------------|---------------------|-----|--------------------------------------|--|--|-----|
| SV01-AD01-SP01           | 192.168.76.1:10050  | 26X | class os target windows              |  |  | Web |
| SV02 SRVFICHIER          | 192.168.76.2.10050  | 288 | class: os larget windows             |  |  | Web |
| SV03-GLPI-SP01-BYTECH    | 192.168.76.3:10050  | 28X | class: os target linux               |  |  | Web |
| SV04-WEB01-SP02-BYTECH   | 192.168.76.17:10050 | 20X | class: os target: linux              |  |  | Web |
| SV04-WEB02-SP01-BYTECH   | 192.168.76.18.10050 | 28X | class: os target linux               |  |  | Web |
| SV05-NXTC01-SP01-BYTECH  | 192.168.76.4:10050  | 20X | class: os larget linux               |  |  | Web |
| SV06-SAVE-SP01-BYTECH    | 192.168.76.5.10050  | ZBX | class: os larget linux               |  |  | Web |
| SV09-HAPROXY-SP02-BYTECH | 192.168.76.29.10050 | ZBX | class: os larget linux               |  |  | Web |
| SV10-ZAB01-SP01-BYTECH   | 127.0.0.1:10050     | 28X | class os class software target linux |  |  |     |
|                          |                     |     |                                      |  |  |     |

Pour que le SNMP remonte et fonctionne correctement, plusieurs actions son à faire, il faut télécharger les paquets utiles sur la machine, tels que, snmp et snmp-mibs-downloader puis effectuer la commande,

#### download-mibs

Puis redémarrer le service zabbix-server.

Sur l'interface web de Zabbix, il faut vérifier si, il y a les templates des équipement réseau, ce qui permet de pouvoir identifier les informations qui sont remonter.

Pour les trouver, elles sont dans l'onglet collecte de données et modèles.

| ZABBIX « 🗉              | Modèles                                      |                                               |                                                    | Créer un modèle Importer                            |
|-------------------------|----------------------------------------------|-----------------------------------------------|----------------------------------------------------|-----------------------------------------------------|
| SV10-ZAB01-SP01-BYTECH  |                                              |                                               |                                                    | Filtre 🏹                                            |
| Tableaux de bord        | Groupes de mod                               | éles Templates X<br>taper ici pour rechercher | Sélectionner Tags EVOu Ou<br>tag Contient v valeur |                                                     |
| Surveillance v          | Modèles                                      | liés taper ici pour rechercher                | Sélectionner Ajouter                               |                                                     |
| 👶 Services 🗸 🗸          |                                              | Nom Cisco                                     |                                                    |                                                     |
| 💷 Inventaire 🗸          | Fabri                                        | cant                                          |                                                    |                                                     |
| Rapports -              | Ver                                          | sion                                          |                                                    |                                                     |
| Collecte de données     |                                              |                                               | Appliquer Réinitialiser                            |                                                     |
| Groupes de modèles      |                                              |                                               |                                                    | Tags                                                |
| Groupes d'hôtes         |                                              |                                               | Tableaux de bord Découverte 5 Web Zabbix 6.4-0     | class: application target cisco target cisco-asav   |
| Modèles                 |                                              |                                               | Tableaux de bord Découverte 8 Web Zabbix 6.4-0     | class: network target: cisco target: cisco-catalyst |
| Hôtes                   |                                              |                                               | Tableaux de bord Découverte 8 Web Zabbix 6.4-0     | class: network target: cisco target: cisco-catalyst |
| Maintenance             |                                              |                                               | Tableaux de bord Découverte 8 Web Zabbix 5.4-0     | class: network target: cisco target: cisco-catalyst |
| Corrélation d'événement |                                              |                                               | Tableaux de bord Découverte 8 Web Zabbix 6.4-0     | class: network target cisco target cisco-catalyst   |
| Découverte              | Cisco Catalyst 3750V2-48TS by SNMP           |                                               | Tableaux de bord Découverte 8 Web Zabbbx 6.4-0     | class: network target: cisco target: cisco-catalyst |
| Alertes -               | Cisco IOS by SNMP                            |                                               | Tableaux de bord 1 Découverte 8 Web Zabbix 6.4-0   | class: network target: cisco target: cisco-ios      |
| 怨 Utilisateurs ~        | Cisco IOS prior to 12.0_3_T by SNMP          |                                               | 1 Tableaux de bord Découverte 5 Web Zabbix 6.4-0   | class: network target: cisco target: cisco-prior    |
| Administration ~        | Cisco IOS versions 12.0_3_T-12.2_3.5 by SNMP |                                               | Tableaux de bord 1 Découverte 7 Web Zabbix 6.4-0   | class: network target cisco target cisco-ios        |

Les templates vérifier, 2 options sont possibles. Soit une règle de découverte réseau peut être mis en place ou alors nous créons l'hôte à la main puis on renseigne les informations SNMPv3 à l'hôte en question.

J'ai choisi de crée l'hôte directement car il n'y a qu'un équipement à remonter.

Dans l'onglet collecte de données, puis Hôtes, en haut à droite un bouton, crée un hôte, est présent.

Il faut rentre les informations suivantes, sans oublier de définir le modèles des informations :

| Hôte            |                                       |                   |                                 |             |      |       | ? X                             |
|-----------------|---------------------------------------|-------------------|---------------------------------|-------------|------|-------|---------------------------------|
| Hôte IPMI Tags  | Macros Inventaire Chiffrem            |                   |                                 |             |      |       |                                 |
| * Nom de l'hôte | SWP01-C37-BYTECH                      |                   |                                 |             |      |       |                                 |
| Nom visible     | SWP01-C37-BYTECH                      |                   |                                 |             |      |       |                                 |
| Modèles         | Nom<br>Cisco IOS by SNMP              |                   | lien Supprimer lien et nettover |             |      |       |                                 |
|                 | taper ici pour rechercher             |                   |                                 | Sélectionne | er   |       |                                 |
| Groupes d'hôtes | Switch ×<br>taper ici pour rechercher |                   |                                 | Sélectionne | er   |       |                                 |
| Interfaces      |                                       |                   |                                 |             |      |       |                                 |
|                 | SNMP 192.168.76.13                    |                   |                                 | IP C        | DNS  | 161   |                                 |
|                 | * Version SNMP                        | SNMPv3 ~          |                                 |             |      |       |                                 |
|                 | Nombre maximal de répétitions ?       | 5                 |                                 |             |      |       |                                 |
|                 | Nom de contexte                       |                   |                                 |             |      |       |                                 |
|                 | Nom de la sécurité                    | snmpv3zab         |                                 |             |      |       |                                 |
|                 | Niveau de sécurité                    | authPriv          |                                 |             |      |       |                                 |
|                 | Protocole d'authentification          | MD5 ~             |                                 |             |      |       |                                 |
|                 | Phrase d'authentification             | GZi9g7uENPoo      | Ks                              |             |      |       |                                 |
|                 | Protocole de confidentialité          | AES128 V          |                                 |             |      |       |                                 |
|                 | Phrase de passe de confidentialité    | GXkiBcGdgnUiU     | IL.                             |             |      |       |                                 |
|                 |                                       | 🗹 Utiliser des re | quêtes combinées                |             |      |       |                                 |
|                 |                                       |                   |                                 | Actuali     | iser | Clone | Clone complet Supprimer Annuler |

Toutes les informations rentrer, la configuration du switch doit être effectuer pour que les informations remontent correctement au serveur.

#### 6.2 SNMPv3 sur les équipements réseaux

Pour l'activation du SNMPv3 sur les équipements réseau (Cisco) il faut,

Créer un groupe avec des droits particuliers, un utilisateur avec mot de passe et pour plus de sécurité, avec un mot de passe pour encrypter les communications. Ce qui nous donne en commande,

```
enable
configuration terminal
snmp-server group zabbixv3 priv
snmp-server user userzabbixv3 zabbixv3 v3 auth md5
GZi9g7uENPooXs priv aes 128 GXkiBcGdgnUiUL
snmp-server host http://192.168.76.20:161 snmpv3zab udp-port
161
```

Les commandes ci-dessus ont créé un groupe nommé « zabbixv3 » avec une authentification en full encryptions et un utilisateur du groupe zabbixv3 avec comme protocole d'identification un mot de passe encrypté en MD5 et une encryptions des paquets avec le protocole AES-128 et un mot de passe.

Le protocole aes128 a été utilisé car, zabbix ne gère pas encore les encryptions AES 256 avec le SNMPv3.

Puis on sauvegarde la configuration.

Une fois les informations remonter sur le serveur zabbix, il nous reste à crée un tableau avec les données qui vont nous intéresser, tels que l'utilisation du processeur et la mémoire en utilisation actuel.

#### 7) Test clients

#### 7.1 Zabbix

Après quelque instant, dans l'onglet Hôtes, de l'onglet collecte de données, on peut observer que le switch est bien activé et que le petit indicateur SNMP soit en vert sur la ligne du switch.

| Nom 🔺 | Éléments | Déclencheurs | Graphiques | Découverte | Web | Interface           | Proxy | Modèles | État   | Disponibili |
|-------|----------|--------------|------------|------------|-----|---------------------|-------|---------|--------|-------------|
|       |          |              |            |            |     | 192.168.76.82:10050 |       |         | Activé | ZBX         |
|       |          |              |            |            |     | 192.168.76.1:10050  |       |         | Activé | ZBX         |
|       |          |              |            |            |     | 192.168.76.2:10050  |       |         | Activé | ZBX         |
|       |          |              |            |            |     | 192.168.76.3:10050  |       |         | Activé | ZBX         |
|       |          |              |            |            |     | 192.168.76.17:10050 |       |         | Activé | ZBX         |
|       |          |              |            |            |     | 192.168.76.18:10050 |       |         | Activé | ZBX         |
|       |          |              |            |            |     | 192.168.76.4:10050  |       |         | Activé | ZBX         |
|       |          |              |            |            |     | 192.168.76.5:10050  |       |         | Activé | ZBX         |
|       |          |              |            |            |     | 192.168.76.29:10050 |       |         | Activé | ZBX         |
|       |          |              |            |            |     | 127.0.0.1:10050     |       |         | Activé | ZBX         |
|       |          |              |            |            |     | 192.168.76.13:161   |       |         | Activé | SNMP        |

L'onglet de l'hôte remonte les informations recueillies précédemment.

| Equipement réseau |     |        |      |
|-------------------|-----|--------|------|
| Hostname          | CPU |        |      |
| SWP01-C37-BYTECH  |     | 6.00 % | 57 % |
|                   |     |        |      |
|                   |     |        |      |
|                   |     |        |      |
|                   |     |        |      |
|                   |     |        |      |
|                   |     |        |      |
|                   |     |        |      |
|                   |     |        |      |

#### 8) Solution d'amélioration continue

Pour améliorer le service plusieurs point peuvent être re pensée.

Les autres équipement réseau tels que le router/pare-feu Stormshield de l'entreprise peut être superviser et les pares-feux logiciels tels que les deux OPNsenses peuvent être aussi superviser de la même manière.

#### 9) Conclusion

La supervision du réseau se voit renforcer avec une possibilité de pouvoir piloter ses accès réseaux au switch Cisco.

#### Annexes

#### Annexe 1

| Serveur / PC           | Identifiants / MDP                    |  |  |  |
|------------------------|---------------------------------------|--|--|--|
|                        | Sur la machine : user / 8yT3ch*Du4ly4 |  |  |  |
|                        | Sur le Zabbix : ADM-dualya /          |  |  |  |
|                        | 8yT3ch*Du4ly4                         |  |  |  |
| SV10-ZAB10-SP01-BYTECH | ADM-EST-DION / 8yT3ch*Du4ly4          |  |  |  |
|                        | ADM-LOU-HARRY / 8yT3ch*Du4ly4         |  |  |  |
|                        | ADM-PIE-SABORD / 8yT3ch*Du4ly4        |  |  |  |
|                        | ADM-REM-LOISEAU / 8yT3ch*Du4ly4       |  |  |  |
|                        | Admin / 8yT3ch*Du4ly4                 |  |  |  |
|                        | ADM-EST-DION / 8yT3ch*Du4ly4          |  |  |  |
| SSH Switchs            | ADM-LOU-HARRY / 8yT3ch*Du4ly4         |  |  |  |
|                        | ADM-PIE-SABORD / 8yT3ch*Du4ly4        |  |  |  |
|                        | ADM-REM-LOISEAU / 8yT3ch*Du4ly4       |  |  |  |

#### Annexe 2

| Unité d'Organisation | Sous OU             | Utilisateurs        |
|----------------------|---------------------|---------------------|
|                      | A duo in interatif  | B.ludwig            |
|                      | Administratif       | P.alain             |
|                      | Communication       | J.cailleau          |
|                      | Communication       | L.betti             |
|                      | Développement       | L.premier           |
|                      | Developpement       | L.koute             |
|                      | Divertion           | A.patrice           |
| Nantas               | Direction           | C.andré             |
| inantes              |                     | E.dion              |
|                      | lu fa una ati au ca | L.harry             |
|                      | Informatique        | P.sabord            |
|                      |                     | R.loiseau           |
|                      |                     | E.linder            |
|                      | Duration            | J.renaud            |
|                      | Production          | J.solweig           |
|                      |                     | L.pierre            |
|                      | Administratif       | J.salomon           |
|                      |                     | B.jeandu            |
| Le Mans              | Duration            | L.paris             |
|                      | Production          | R.penmarque         |
|                      |                     | S.diene             |
|                      |                     | ADM-dualya          |
|                      |                     | ADM-ANT-CHAIGNARD   |
|                      |                     | ADM-MAT-BASTARD     |
| Administratour       | 1                   | ADM-ANT-MORIN       |
| Aummistrateur        | 1                   | ADM-KIL-REBOUILLEAU |
|                      |                     | ADM-EST-DION        |
|                      |                     | ADM-LOU-HARRY       |

|  | ADM-PIE-SABORD  |
|--|-----------------|
|  | ADM-REM-LOISEAU |
|  |                 |